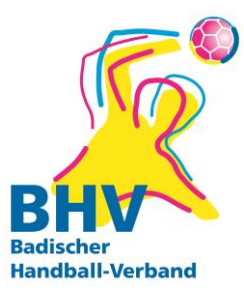

# SPIELVERLEGUNG ONLINE ÜBER MEINH4ALL AB 01/2023

Ab 01/2023 erfolgen Spielverlegungen im Bezirk RNT ausschließlich über meinH4all. Spielverlegungen per Mail an die Staffelleiter\*innen werden nicht mehr bearbeitet. <u>Ausnahme:</u> Bei Minis, SuperMinis und den E-Jugend-Aufbaurunden wendet euch wie bisher per Mail an die Staffelleiter, da diese Spiele in Turnierform durchgeführt werden!

## I Rechtevergabe in meinH4all

In eurem Vereinsaccount (b2XXXX) könnt ihr den von euch berechtigten Personen die Rechte zur Spielverlegung auf deren privaten Account zuweisen.

| _SPIELPLANERSTELLUNG    |
|-------------------------|
| _BEARBEITEN             |
| _SPIELVERLEGUNGSANTRÄGE |
| _EINSTELLUNGEN          |
| RECHTEVERWALTUNG        |
| _STAFFELINFO            |
| _KREUZTABELLEN          |
| _AKTIVITĂT              |
| _SPIELPLAN ERZEUGEN     |

# II Rechtevergabe in PhoenixII

Bitte vergebt auch in PhoenixII die Rechte für die Spielverlegungen.

 Spielleiter Jugend weiblich
Spielleiter Männer
Spielverlegungsplaner
SSO Passonline-Bearbeiter Rolle: Passonline

## III Spielverlegungen über meinH4all

Anmeldung im System meinh4a mit "Benutzername und Passwort". Im Anschluss "Spielverlegungen" und danach "Neue Spielverlegung beantragen" anklicken.

| ANZEIGEN                      | Aktuell gibt es keine Verlegunsanträge |         |         |     |     |        |        |  |
|-------------------------------|----------------------------------------|---------|---------|-----|-----|--------|--------|--|
| _ANDERN                       | SpielNr                                | Staffel | Paarung | Alt | Neu | Status | Aktion |  |
| _PASSWORT ANDERN<br>_ABMELDEN | Neue Spielverlegung beantragen         |         |         |     |     |        |        |  |
| _ERGEBNISMELDUNG              |                                        |         |         |     |     |        |        |  |
| INFORMATIONEN                 |                                        |         |         |     |     |        |        |  |
| _PASSWORT VERGEBEN            |                                        |         |         |     |     |        |        |  |
| RECHTEVERWALTUNG              |                                        |         |         |     |     |        |        |  |
| _SAISON                       |                                        |         |         |     |     |        |        |  |
| SPIELVERLEGUNGEN              |                                        |         |         |     |     |        |        |  |
| _SPIELPLANERSTELLUNG          |                                        |         |         |     |     |        |        |  |

#### Antrag ausfüllen:

Hier müssen nur die Spielnummer und das bisherige Spieldatum eingegeben werden, das System ergänzt automatisch die restlichen Spieldaten. Nach der Eingabe auf den Button "Weiter" klicken.

| Spieldaten          |         |             |  |  |  |
|---------------------|---------|-------------|--|--|--|
| Nr.                 | Staffel | Paarung     |  |  |  |
| 24000046            |         |             |  |  |  |
| Bisheriger Termin   |         |             |  |  |  |
| Datum               | Zeit    | Halle       |  |  |  |
| 12.01.2020          |         |             |  |  |  |
| Gewünschter Term    | in      |             |  |  |  |
| Datum               | Zeit    | Halle       |  |  |  |
| Weiter              | Begrür  | Begründung: |  |  |  |
| Zurück zur Übersich | nt      |             |  |  |  |

#### Spielverlegungsantrag stellen:

Den gewünschten Spieltermin (Spieltag/Anwurfzeit/Halle) und die Begründung eintragen, anschließend die eingegebenen Daten noch einmal überprüfen und auf den Button "Spielverlegungsantrag stellen" klicken.

| Spieldaten           |                         |                                                                                                    |
|----------------------|-------------------------|----------------------------------------------------------------------------------------------------|
| Nr.                  | Staffel                 | Paarung                                                                                                    |
| 24000046             |                         |                                                                                                    |
| Bisheriger Termin    |                         |                                                                                                    |
| Datum                | Zeit                    | Halle                                                                                                    |
| 12.01.2020           | 14:00                   | (manufacture spin second b)                                                                                                    |
| Gewünschter Termin   | n                       |                                                                                                    |
| Datum                | Zeit                    | Halle                                                                                                    |
| 01.02.2020           | 10:00                   | Proposition                                                                                                    |
| Spielverlegungsantra | g stellen<br>Begründung | am 12.01.2020 ist die Halle wegen einer Veranstaltung<br>geschlossen. Schreiben der Gemeinde wird an<br>Staffelleiter gesandt. |

#### Spielverlegungsantrag inklusive Statusmeldungen:

Nun den Button "Zurück zur Übersicht" anklicken, danach wird der in der Übersicht angezeigt.

| Spieldaten        |                                                                                                    |                                                                                                    |  |  |  |  |  |  |
|-------------------|----------------------------------------------------------------------------------------------------|----------------------------------------------------------------------------------------------------|--|--|--|--|--|--|
| Nr.               | Staffel                                                                                                    | Paarung                                                                                                    |  |  |  |  |  |  |
| 24000046          | No.                                                                                                    | 30.0                                                                                                    |  |  |  |  |  |  |
| Bisheriger Term   | nin                                                                                                    |                                                                                                    |  |  |  |  |  |  |
| Datum             | Zeit                                                                                                    | Halle                                                                                                    |  |  |  |  |  |  |
| 12.01.2020        | 14:00                                                                                                    | 200000 (Malayering)                                                                                             |  |  |  |  |  |  |
| Gewünschter Te    | ermin                                                                                                    |                                                                                                    |  |  |  |  |  |  |
| Datum             | Zeit                                                                                                    | Halle                                                                                                    |  |  |  |  |  |  |
| 01.02.2020        | 10:00                                                                                                    | Balance and a second second second second second second second second second second second second second second |  |  |  |  |  |  |
| Zurück zur Über   | sicht                                                                                                    |                                                                                                    |  |  |  |  |  |  |
| Status Antrags    | steller(                                                                                                    | unim)                                                                                                    |  |  |  |  |  |  |
| Zeitpunkt         | Sa, 09.11.20                                                                                                   | 019, 10.26h                                                                                                    |  |  |  |  |  |  |
| Status            | Antrag gest                                                                                                    | olit                                                                                                    |  |  |  |  |  |  |
| Begründung        | am 12.01.20                                                                                                    | am 12.01.2020 ist die Halle wegen einer Veranstaltung geschlossen. Schreiben der Gemeinde wird an Sta           |  |  |  |  |  |  |
| Status Angefrag   | gter( in the second second second second second second second second second second second second second second | <b>(</b> )                                                                                                    |  |  |  |  |  |  |
| Zeitpunkt         |                                                                                                    |                                                                                                    |  |  |  |  |  |  |
| Status            | unbearbeite                                                                                                    | t                                                                                                    |  |  |  |  |  |  |
| Bemerkung         |                                                                                                    |                                                                                                    |  |  |  |  |  |  |
| Status Spielleite | ende Stelle                                                                                                    |                                                                                                    |  |  |  |  |  |  |
| Zeitpunkt         |                                                                                                    |                                                                                                    |  |  |  |  |  |  |
| Status            | unbearbeite                                                                                                    | t                                                                                                    |  |  |  |  |  |  |
| Bemerkung         |                                                                                                    |                                                                                                    |  |  |  |  |  |  |

Sobald eine Spielverlegung beantragt wird, werden folgende Personen informiert:

- Gegnerischer Verein (Postanschrift und Spielverlegungsplaner)
- Staffelleiter\*in

# WICHTIG:

Solltet ihr Spiele kurzfristig absetzen wollen, ohne bereits einen neuen Termin zu haben, tragt bitte folgendes Datum ein:

Spiele bis 31.12.2024: 31.12.2024

Spiele ab 01.01.2025: 31.05.2025

Wenn ihr euch dann auf einen neuen Termin geeinigt habt, stellt bitte einen NEUEN Antrag über das System!

Für die spielleitenden Stellen:

Bitte die Uhrzeit am "Ersatzdatum" löschen und in den Kommentar "abgesetzt" nachtragen.

## **IV** Spielverlegungsantrag als gegnerischer Verein bearbeiten

Anmeldung der berechtigten Person in meinH4all. Auf den Button "Spielverlegungsanträge" klicken. Es werden alle Spielverlegungen inkl. des jeweiligen Status angezeigt. Noch nicht abgelehnte oder verlegte Spielverlegungsanträge können unter dem Button "Anschauen" bearbeitet werden.

| _PERSÖNLICHE DATEN VON                                           | Saison -  | Spielv   | erlegungen    |                        |                        |           |           |
|------------------------------------------------------------------|-----------|----------|---------------|------------------------|------------------------|-----------|-----------|
| _ANZEIGEN<br>_ÄNDERN                                             | SpielNr   | Staffel  | Paarung       | Alt                    | Neu                    | Status    | Aktion    |
| _PASSWORT ÄNDERN<br>ABMELDEN                                     | Neue Spie | lverlegu | ng beantragen |                        |                        |           |           |
| _ERGEBNISMELDUNG                                                 | 24000046  |          | \$            | So, 12.01.2020, 14:00h | Sa, 01.02.2020, 10:00h | Abgelehnt | Anschauen |
| _INFORMATIONEN<br>_ERGEBNIS-PASSWORT ÄNDERN<br>_RECHTEVERWALTUNG | 24000059  |          |               | So, 08.12.2019, 16:00h | Di, 10.12.2019, 19:30h | Verlegt   | Anschauen |
| _SAISON<br>_SPIELVERLEGUNGEN                                     |           |          |               |                        |                        |           |           |
| _SPIELPLANERSTELLUNG<br>_BEARBEITEN<br>_SPIELVERLEGUNGSANTRÄGE   |           |          |               |                        |                        |           |           |
| _EINSTELLUNGEN<br>RECHTEVERWALTUNG                               |           |          |               |                        |                        |           |           |

#### Spielverlegungsanträge bearbeiten:

Mannschaften können den Antrag annehmen oder ablehnen.

| _PERSÖNLICHE DATEN VON                                                                                                  | Spielverlegung  |             |         |   |  |  |  |
|----------------------------------------------------------------------------------------------------|-----------------|-------------|---------|---|--|--|--|
| _ANZEIGEN                                                                                                    | Spieldaten      |             |         |   |  |  |  |
| PASSWORT ÄNDERN                                                                                                    | Nr.             | Staffel     | Paarung |   |  |  |  |
| _ABMELDEN                                                                                                    | 24000046        |             |         | _ |  |  |  |
| ERGEDNISMELDUNG                                                                                                    | Bisheriger Term | in          |         | _ |  |  |  |
| INFORMATIONEN                                                                                                    | Datum           | Zeit        | Halle   | _ |  |  |  |
| _ERGEBNIS-PASSWORT ÄNDERN                                                                                               | 12.01.2020      | 14:00       |         | _ |  |  |  |
| _RECHTEVERWALTUNG                                                                                                    | Gewünschter Te  | ermin       |         | _ |  |  |  |
| _SAISON                                                                                                    | Datum           | Zeit        | Halle   | _ |  |  |  |
| _SPIELVERLEGUNGEN                                                                                                    | 01.02.2020      | 10:00       |         |   |  |  |  |
| SPIEURANERSTELLUNG<br>BEARBEITEN<br>SPIELVERLEGUNGSANTRÄGE<br>EINSTELLUNGEN<br>RECHTEVERNALTUNG<br>STAFFELINFO          | Antrag annehm   | Bemerkung   |         |   |  |  |  |
| KREUZTABELLEN<br>SR-KOSTEN 19-20<br>SR-KOSTEN 5-2019<br>SREUERRICHT ONLINE<br>MANNSCHAFTSVERWALTUNG<br>RECHTEVERWALTUNG | Antrag ablehmer | Begründung: |         |   |  |  |  |
|                                                                                                    | Zurück zur Über | sicht       |         |   |  |  |  |

Sobald die Bearbeitung erfolgt ist, werden folgende Personen informiert:

- Antragstellender Verein
- Staffelleiter \*in

## V Bearbeitung durch die spielleitende Stelle

Sobald der/die Staffelleiter/in die Spielverlegung angenommen hat, werden folgende Personen informiert:

- Antragstellender Verein (in meinh4a hinterlegte Person für die Spielplanerstellung)
- Gegnerischer Verein (in meinh4a hinterlegte Person für die Spielplanerstellung)
- Schiedsrichtereinteiler\*in
- Schiedsrichter, sofern bereits angesetzt

Der/die Staffelleiter/in kann zu jeder Zeit den Spielverlegungsantrag ablehnen. Es gilt weiterhin die 4-Tage-Frist aus den Durchführungsbestimmungen (mit Zustimmung des Gegners)!